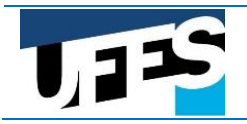

## MANUAL DO PORTAL DO CANDIDATO

#### Envio de documentos para comprovação de renda

O primeiro passo, depois da apropriação dos termos do edital 10/2019-Prograd, é acessar o Portal do Candidato, no endereço candidato.ufes.br.

**Tela de login**: para o primeiro acesso, digitar o CPF e clicar em "Recuperar senha". Uma nova senha para acesso será enviada para o e-mail cadastrado durante a inscrição/SiSU. Caso não receba o e-mail, o candidato deverá verificar na sua lista de spam.

| Universidade Federal<br>do Espírito Santo                                             | andidato                                                                                                    |
|---------------------------------------------------------------------------------------|----------------------------------------------------------------------------------------------------|
| sisu Login                                                                            | Suporte                                                                                                    |
| Informe o CPF e senha<br>CPF*:<br>12345678900<br>Senha*:<br>Entrar ou Recuperar senha | (*) Campos obrigatorios<br>Atenção, candidato:<br>• Se você ainda não fez pré-matrícula, Clique aqui para manifestar o interesse à vaga.<br>• Para alterar o email, é necessário comparecer pessoalmente no setor de atendimento da UFES.<br>• Usuários UFES, usar login único no lugar de CPF.<br>• Melhor visualizado nos navegadores: Chrome e Firefox |

Após o login, uma tela de boas-vindas é exibida. No canto superior direito, aparece o nome do candidato e o botão "Sair", para sair do portal.

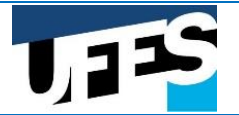

| Universidade Federal<br>Universidade Federal<br>Do Emirito Santo                                                                                                    | Usuário: MARCELO CUNHA DOS SANTOS |
|----------------------------------------------------------------------------------------------------|-----------------------------------|
|                                                                                                    | Ajuda Suporte                     |
| Início                                                                                                    |                                   |
| <ul> <li>Processo seletivo UFES</li> <li>Bem vindo(a) ao Portal do Candidato! Aqui você poderá:</li> <li>Visualizar dados do grupo familiar.</li> <li>Anexar documentos ao processo de análise de renda.</li> <li>Resolver pendências durante a análise da documentação.</li> <li>Anexar documentação de recurso.</li> <li>Ver o resultado final.</li> <li>Prosseguir</li> </ul> |                                   |

Após clicar no botão "Prosseguir", a tela de entrada é exibida, com 5 abas, a saber: Cadastro, Família, Documentos, Andamento da Solicitação e Resultado.

Aba Cadastro: Confira os dados na aba de Cadastro. Esses dados não podem ser alterados no portal.

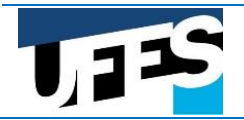

| Universidade Federal<br>de Espírito Santo                                                                       | Portal do C          | andidato              |              | Usuái | io: MARCELO CUNHA | OOS SANT | OS Sair |
|----------------------------------------------------------------------------------------------------|----------------------|-----------------------|--------------|-------|-------------------|----------|---------|
|                                                                                                    |                      |                       |              |       |                   | Ajuda    | Suporte |
|                                                                                                    | J 2018/1 - Cham      | ada regular]          |              |       |                   |          |         |
| Cadastro Família D                                                                                              | Oocumentos Andar     | nento da Solicitação  | Resultado    |       |                   |          |         |
| ldentificação e                                                                                                 | Dados Pessoa         | is                    |              |       |                   |          |         |
| Nome:                                                                                                    |                      |                       | Nascimento:  |       |                   |          |         |
|                                                                                                    |                      |                       | 03/08/2000   |       |                   |          |         |
| CPF:                                                                                                    | Identidade:          | Expedição:            |              |       |                   |          |         |
|                                                                                                    | <b>50000</b> - 55    | 14/10/2014            |              |       |                   |          |         |
| Curso:                                                                                                    |                      |                       | Modalidade:  |       |                   |          |         |
| ARTES VISUAIS - LICE                                                                                            | NC Baixa Renda e PPI |                       | BRP          |       |                   |          |         |
| Campus:                                                                                                    |                      | Chamada:              |              |       |                   |          |         |
| SEDE                                                                                                    |                      | SISU 2018/1 - Chamada | regular      |       |                   |          |         |
| Telefone:                                                                                                    | Celular:             |                       |              |       |                   |          |         |
| (27)                                                                                                    | (27)                 |                       |              |       |                   |          |         |
| Email:                                                                                                    |                      |                       |              |       |                   |          |         |
|                                                                                                    |                      |                       |              |       |                   |          |         |
| Endereço:                                                                                                    |                      |                       | Complemento: |       |                   |          |         |
| San Street Street Street Street Street Street Street Street Street Street Street Street Street Street Street St |                      |                       | Pastel Show  |       |                   |          |         |
| Bairro:                                                                                                    |                      |                       |              |       |                   |          |         |
| Jardim Botânico                                                                                                 |                      |                       |              |       |                   |          |         |
| Cidade:                                                                                                    |                      |                       |              |       |                   |          |         |
| 29142729 CARIACICA                                                                                              | - ES                 |                       |              |       |                   |          |         |
|                                                                                                    |                      |                       |              |       |                   |          |         |
|                                                                                                    |                      |                       |              |       |                   |          |         |

**Aba Família**: local onde constam os dados informados no formulário socioeducacional preenchido na pré-matrícula.

ATENÇÃO: VOCÊ DEVE INFORMAR O VÍNCULO EMPREGATÍCIO CORRETO DO MEMBRO FAMILIAR. PARA EDITAR AS INFORMAÇÕES, CLIQUE NO BOTÃO "EDITAR" E ALTERA AS INFORMAÇÕES NECESSÁRIAS, COMO NA TELA ABAIXO:

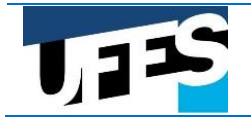

## EXCLUSIVO PARA AS MODALIDADES L1, L2, L9 E L10

| $\leftrightarrow$ $\rightarrow$ C $($ https://candidato | ufes.br/solicitacao/        | editar?candidato=95                                      | 752                   |                 |                                                        |                                             |                                                            |         | \$<br>+ 👳 I | 9 🐣 | ÷ |
|---------------------------------------------------------|-----------------------------|----------------------------------------------------------|-----------------------|-----------------|--------------------------------------------------------|---------------------------------------------|------------------------------------------------------------|---------|-------------|-----|---|
|                                                         |                             | Federal Porta                                            | l do Can              | didato          |                                                        |                                             | suário: JAIMEL DE OLIVEIRA LIN                             | 1A Seir |             |     |   |
|                                                         | do Espírito Sar             |                                                          |                       |                 |                                                        |                                             | Ajuda                                                      | Suporte |             |     |   |
|                                                         | sisu                        | SISU 2019/1                                              |                       |                 |                                                        |                                             |                                                            |         |             |     |   |
|                                                         | Cadastro                    | amilia Documento                                         | s Andamento           | da Solicitaçã   | o Resultado                                            |                                             |                                                            |         |             |     |   |
|                                                         | Composi                     | ição Familiar                                            |                       |                 |                                                        |                                             |                                                            |         |             |     |   |
|                                                         | Nome                        | s Idade                                                  | Parentesco            | Estado<br>Civil | Profissão                                              | Renda<br>Mensal R\$                         | Procedência da Renda                                       | Editar  |             |     |   |
|                                                         |                             | 52                                                       | Mãe                   | Casado(a)       | Assalariado                                            | 5000.00                                     |                                                            |         |             |     |   |
|                                                         |                             | 56                                                       | Pai                   | Casado(a)       | Assalariado                                            | 2500.00                                     | EMPREGO                                                    | 0       |             |     |   |
|                                                         |                             | 22                                                       | Candidato(a)          | Solteiro(a)     | Desempregado                                           | 0.00                                        | NENHUMA                                                    | 6       |             |     |   |
|                                                         |                             |                                                          |                       |                 |                                                        |                                             |                                                            |         |             |     |   |
|                                                         | Univer<br>Av Fer<br>Vitória | rsidade Federal do Espí<br>mando Ferrari, 514, Go<br>MES | nto Sento<br>Nebelnas | npn )           | lúcieo de Tecnologia da Informação<br>www.npd.ufes.tor | Melhor visua<br>- Navegadori<br>- Resolução | elizado com<br>es Chrome e Firefox<br>1280 por 1024 pixels |         |             |     |   |

| OLIVEIRA                                 | 52       | Mãe                                                                                                    | Casado(a)                                                                                                    | Assalariado                                                                                                    | 5000.00                                                                                                    | EMPREGO                                        | 0                                  |
|------------------------------------------|----------|----------------------------------------------------------------------------------------------------|----------------------------------------------------------------------------------------------------|----------------------------------------------------------------------------------------------------|----------------------------------------------------------------------------------------------------|------------------------------------------------|------------------------------------|
| HINTON JOSÉ DOS<br>SANTOS DE<br>OLIVEIRA | 56       | Pai                                                                                                    | Casado(a)                                                                                                    | Assalariado                                                                                                    | 2500.00                                                                                                    | EMPREGO                                        | B                                  |
| TIAGO BONELLA<br>DE OLIVEIRA             | 22       | Candidato(a)                                                                                                    | Solteiro(a)                                                                                                    | Desempregado                                                                                                    | 0.00                                                                                                    | NENHUMA                                        | 0                                  |
| Edição de da                             | ados     | de RITA DE C/                                                                                                    | ASSIA BO                                                                                                    | NELLA DE OLIVEI                                                                                                    | RA                                                                                                    |                                                |                                    |
| N                                        | lome:    | RITA DE CASSIA BONE                                                                                                    | LLA DE OLIVEI                                                                                                    | IA .                                                                                                    |                                                                                                    |                                                |                                    |
| li li                                    | dade:    | 52                                                                                                    |                                                                                                    |                                                                                                    |                                                                                                    |                                                |                                    |
| Grau de parent                           | esco:    | Mãe 🔹                                                                                                    |                                                                                                    |                                                                                                    |                                                                                                    |                                                |                                    |
| Estado                                   | o civil: | Casado(a)                                                                                                    |                                                                                                    |                                                                                                    |                                                                                                    |                                                | SELECIONE O VÍNCUL                 |
| Profi                                    | issão    | Assalariado (TRA     COM carteira     Trabalhador rura     Aposentado (PR     Autônomo (AUT     Possui CNP37     Renda de alugue     Desempregado ( | BALHADORES<br>assinada<br>I (PROPRIETĂR<br>EVIDÊNCIA SC<br>ÔNOMOS, PRO<br>Sim<br>Năc<br>I (ALUGUEL O<br>DESEMPREGA | ASSALARIADOS / EMPREC<br>SEM carteira assinada<br>(10, PRODUTOR, OUTROS)<br>ICIAL OU REGIMES PRÓPRI<br>PARANCIAL SENDAIS E M<br>JARRENDAMENTO DE BEN<br>DOS, DO LAR E ESTUDANT | ADOS DOMÉSTICOS, E<br>Estagiário  Bolsista<br>DS OU PREVIDÊNCIA PR<br>ICROEMPRESÁRIOS)<br>S MÓVEIS E IMÓVEIS)<br>ES QUE NÃO POSSUEM | STAGIĀRIOS E/OU BOLSISTAS<br>(IVADA)<br>RENDA) | EMPREGATICIO DO<br>MEMBRO FAMILIAR |
| Renda mens                               | al R\$:  | 5000.00                                                                                                    |                                                                                                    |                                                                                                    |                                                                                                    |                                                |                                    |
| Des and Residents of a second            | enda:    | EMPREGO                                                                                                    |                                                                                                    |                                                                                                    |                                                                                                    |                                                |                                    |
| Procedencia da re                        |          |                                                                                                    |                                                                                                    |                                                                                                    |                                                                                                    |                                                |                                    |

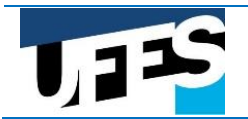

**Aba Documentos:** local onde os documentos serão anexados. Siga as instruções contidas na aba para anexar os documentos. Para anexar um documento, selecione o Membro familiar, o Tipo de documento e então clique no botão Escolher arquivo para selecionar o arquivo a ser anexado. Clique em Anexar documento para anexar o documento ao processo.

A organização e a conferência dos documentos são de responsabilidade única e exclusiva do candidato. Toda documentação deve estar com data atualizada, de acordo com os meses de referência neste Anexo (março, abril e maio de 2019).

| 1755                                                                                                    | Usuário: MARCELO CUNHA DOS SANTOS Sair                                                                                          |
|----------------------------------------------------------------------------------------------------|----------------------------------------------------------------------------------------------------|
| Universidade Federal<br>de Espírito Santo                                                                                                    |                                                                                                    |
|                                                                                                    | Ajuda Suporte                                                                                                    |
| SiSU [SISU 2018/1 - Chamada regular]                                                                                                    |                                                                                                    |
| Cadastro Familia Documentos Andamento da Solicitação Resultado                                                                                                    |                                                                                                    |
| Envio de documentação digital (apenas formato PDF)                                                                                                    |                                                                                                    |
| Para enviar os documentos, seguir os seguintes passos:                                                                                                    |                                                                                                    |
| <ol> <li>selecionar o membro da família a que se refere o documento;</li> <li>selecionar o tipo de documento;</li> </ol>                                                                    | passos a serem                                                                                                    |
| <ul> <li>3. selecionar o arguivo do documento PDF;</li> <li>4. clicar no botão "Anexar documento";</li> <li>5. repetir se parces de 1 - 2 de para code documento que fer anexar.</li> </ul> | seguidos para o envio                                                                                                    |
| <ul> <li>6. indicar que <b>CONCOLIDA</b> com os termos do edital e os itens de ciência;</li> </ul>                                                                                          | da documentação                                                                                                    |
| 7. <b>confirmar</b> o envio da documentação para análise.                                                                                                    |                                                                                                    |
| 1. Membro familiar 2. Tipo de documento                                                                                                    | 3. Arquivo (Documento PDF máximo 2MB)                                                                                           |
| Selecione o nome:                                                                                                    | Browse No file selected.                                                                                                    |
| 4. Anexar documento clique neste botão para anexar o documento selecionado<br>Pendências                                                                                                    |                                                                                                    |
| Não há pendências até o momento.                                                                                                    |                                                                                                    |
| Lista de documentos anexados (clique no nome do documento para vi                                                                                                    | sualizà-lo)                                                                                                    |
| 6. Ler e confirmar os itens a seguir                                                                                                    |                                                                                                    |
| ESTOU CIENTE DE QUE OS(AS) ASSISTENTES SOCIAIS PODERÃO REALIZAR VISITAS DOMIC                                                                                                    | ILIARES AOS CANDIDATOS INGRESSANTES PELO SISTEMA DE RESERVA DE VAGAS.                                                           |
| DECLARO QUE AS INFORMAÇÕES DADAS NOS DOCUMENTOS DIGITAIS SÃO VERIDICAS,<br>CASO INFRINJA OS PRECEITOS DO ARTIGO 299 DO CÓDIGO PENAL (FALSIDADE IDEOLOG                                      | , SENDO QUE TENHO CONSCIENCIA DO AGRAVO QUE POSSA ESTAR COMETENDO,<br>JICA), TRANSCRITO ABAIXO:                                 |
| ART. 299. OMITIR, EM DOCUMENTO PÚBLICO OU PARTICULAR, DECLARAÇÃO QUE<br>FALSA OU DIVERSA DA QUE DEVIA SER ESCRITA, COM FIM DE PREJUDICAN<br>JURIDICAMENTE RELEVANTE.                        | DELE DEVIA CONSTAR, OU NELE INSERIR OU FAZER INSERIR DECLARAÇÃO<br>R DIREITO, CRIAR OBRIGAÇÃO OU ALTERAR A VERDADE SOBRE O FATO |
| CONCORDO COM OS TERMOS DO EDITAL E EM DISPONIBILIZAR MEU E-MAIL EXCLUSIVA                                                                                                    | MENTE PARA A EQUIPE DO PROCESSO SELETIVO/UFES.                                                                                  |
| 7. Encaminhar a documentação para a equipe de análise                                                                                                    |                                                                                                    |
| Confirmar Clique em Confirmar para encerrar a anexação de documentos.                                                                                                    |                                                                                                    |
| Atenção! Anexar TODOS os documentos, um de cada ve                                                                                                    | ez, antes de clicar no botão Confirmar.                                                                                         |

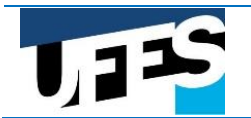

Após a anexação, é possível conferir na tabela se o documento foi recebido e anexado ao processo. Clique no nome do documento para abri-lo e verifique se está correto. Se houver qualquer erro, você pode excluir o documento e anexá-lo novamente.

Os documentos só serão liberados para a análise socioeconômica após o encaminhamento do processo, sendo para isso necessário ler e confirmar os itens exibidos na tela e clicar em **Confirmar**. Depois disso, não será possível excluir qualquer documento anexado.

| sisu                                                                                                    | SISU 2018/1 - C                                                                                                    | 'hamada regular]                                                                                                    |                                                                                                    |                                                                                                    |                                                                                                    |                                                              |
|----------------------------------------------------------------------------------------------------|----------------------------------------------------------------------------------------------------|----------------------------------------------------------------------------------------------------|----------------------------------------------------------------------------------------------------|----------------------------------------------------------------------------------------------------|----------------------------------------------------------------------------------------------------|--------------------------------------------------------------|
| Cadastro Família                                                                                                    | a Documentos                                                                                                    | Andamento da Solicitação Resultad                                                                                                    | D                                                                                                    |                                                                                                    |                                                                                                    |                                                              |
| Envio de doci                                                                                                    | umentação di                                                                                                    | gital (apenas formato PD                                                                                                    | F)                                                                                                    |                                                                                                    |                                                                                                    | _                                                            |
| Para enviar os do                                                                                                    | cumentos, seguir os se                                                                                                    | eguintes passos:                                                                                                    |                                                                                                    |                                                                                                    |                                                                                                    |                                                              |
| 1. selecionar o m<br>2. selecionar o tip<br>3. selecionar o a<br>4. clicar no botão<br>5. repetir os pa<br>6. indicar que C<br>7. confirm                                                                                              | embro da familia a que<br>oo de documento;<br>quivo do documento P<br>"Anexar documento";<br>issos de 1 a 4 para<br>poncorda com o:<br>Nar o envio da docun                                                                                                    | e se refere o documento;<br>PDF;<br><b>cada documento que for anexar;</b><br>s termos do edital e os itens de ciencia;<br>nentação para analise.                                                                                                    |                                                                                                    |                                                                                                    |                                                                                                    |                                                              |
| <b>1.</b> Mem                                                                                                    | bro familiar                                                                                                    | 2. Tipo de documento                                                                                                    |                                                                                                    | 3. Arqui                                                                                                    | vo (Documento PDF máximo 2MB)                                                                                                    |                                                              |
| Selecione o nor                                                                                                    | me: 🗸                                                                                                    | Selecione o tipo:                                                                                                    | V Browse                                                                                                    | No file selec                                                                                                    | ted.                                                                                                    |                                                              |
| 4. Anexar docur<br>Pendências<br>Não ha pendências                                                                                                    | s até o momento.                                                                                                    | ootão para anexar o documento selecio                                                                                                    | nado                                                                                                    |                                                                                                    |                                                                                                    |                                                              |
| Lista de doc                                                                                                    | umentos ane                                                                                                    | Xados (clique no nome do documen                                                                                                    | to para visualiza-lo)                                                                                                    |                                                                                                    |                                                                                                    |                                                              |
| Lista de doc<br>Membro famili                                                                                                    | umentos ane                                                                                                    | Xados (clique no nome do documen<br>Documento                                                                                                    | to para visualiza-lo)<br>Data envio                                                                                                    | Tamanho                                                                                                    | Тіро                                                                                                    | Excluir                                                      |
| Lista de doc<br>Membro famili<br><sup>2</sup> MARIANA<br>TAVARES                                                                                                    | ar<br>portaria-mec-09<br>capacitacao.pdf                                                                                                    | Xados (clique no nome do documen<br>Documento<br>- 2006-define-cursos-de-                                                                                                    | to para visualiza-lo)<br>Data envio<br>03/01/2019 13:13                                                                                                    | Tamanho<br>24107                                                                                                    | Tipo<br>Certidão de Casamento                                                                                                    | Excluir<br>×                                                 |
| Lista de doc<br>Membro famili<br>2 MARIANA<br>TAVARES<br>1 MARIA<br>1 APARECIDA                                                                                                    | ar<br>portaria-mec-09<br>capacitacao.pdf<br>INSTRUO NORMA                                                                                                    | Xados (clique no nome do documen<br>Documento<br>- 2006- define- cursos- de-<br>                                                                                                    | to para visualiza-lo)<br>Data envio<br>03/01/2019 13:13<br>03/01/2019 13:12                                                                                                    | Tamanho<br>24107<br>70660                                                                                                    | Tipo<br>Certidão de Casamento<br>Boleto atualizado do Financiamento<br>Habitacional                                                                                                    | Excluir<br>×                                                 |
| Lista de doc<br>Membro famili<br>2 MARIANA<br>1 TAVARES<br>1 MARIA<br>1 APARECIDA<br>6. Ler e confirma<br>E ESTOU CIENTE<br>DECLARO QUE<br>CASO INFINIA                                                                                | CUMENTOS ANE<br>ar<br>portaria-mec-09<br>capacitacao.pdf<br>INSTRUO NORMA<br>rositens a seguir<br>DE QUE OS(AS) ASSIST<br>AS INFORMAÇÕES DA<br>AS SPRECEITOS DO AR                                                                                                    | Xados (clique no nome do documen<br>Documento<br>- 2006-define- cursos-de-<br>ATIVA N 2 - 2018 - a.pdf<br>TENTES SOCIAIS PODERÃO REALIZAR VISIO<br>JADAS NOS DOCUMENTOS DIGITAIS SÃO V<br>TIGO 299 DO CÓDIGO PENAL (FALSIDADI                                                                                                    | to para visualiza-lo)<br>Data envio<br>03/01/2019 13:13<br>03/01/2019 13:12<br>AS DOMICILIARES AOS<br>/ERIDICAS, SENDO QUI<br>: IDEOLOGICA), TRANSI                                                                  | Tamanho<br>24107<br>70660<br>CANDIDATO<br>TENHO COP                                                                                                  | Tipo<br>Certidão de Casamento<br>Boleto atualizado do Financiamento<br>Habitacional<br>S INGRESSANTES PELO SISTEMA DE RESERVA D<br>ISCIENCIA DO AGRAVO QUE POSSA ESTAR COI<br>5:                                                                                                    | Excluir<br>X<br>X<br>E VAGAS.<br>METENDO,                    |
| Lista de doc<br>Membro famili<br>2 MARIANA<br>1 TAVARES<br>1 MARIA<br>1 APARECIDA<br>6. Ler e confirmal<br>ESTOU CIENTE<br>DECLARO QUE<br>CASO INFRINJA<br>ART. 299. OM<br>FALSA OU D<br>JURIDICAMEN                                   | Cumentos ane<br>ar<br>portaria-mec-09<br>capacitacao.pdf<br>INSTRUO NORMA<br>rositensa seguir<br>DE QUE OS(AS) ASSIST<br>AS INFORMAÇÕES DA<br>A OS PRECEITOS DO AR<br>ITTIR, EM DOCUMENT<br>IVERSA DA QUE DE<br>ITE RELEVANTE.                                                                        | Xados (clique no nome do documen<br>Documento<br>-2006-define-cursos-de-<br>ATIVA N 2 - 2018 - a.pdf<br>TENTES SOCIAIS PODERÃO REALIZAR VISIT<br>NDAS NOS DOCUMENTOS DIGITAIS SÃO V<br>TIGO 299 DO CODIGO PENAL (FALSIDADI<br>TO PÚBLICO OU PARTICULAR, DECLARA<br>EVIA SER ESCRITA, COM FIM DE PR                                                                                                    | to para visualiza-lo)<br>Data envio<br>03/01/2019 13:13<br>03/01/2019 13:12<br>AS DOMICILIARES AOS<br>FERIDICAS, SENDO QUI<br>EIDEOLOGICA), TRANSI<br>AÇÃO QUE DELE DEVI<br>EJUDICAR DIREITO,                        | Tamanho       24107       70660       CANDIDATO       TENHO CON       CRITO ABAIXC       A CONSTAR, CRIAR OBR                                        | Tipo<br>Certidão de Casamento<br>Boleto atualizado do Financiamento<br>Habitacional<br>S INGRESSANTES PELO SISTEMA DE RESERVA D<br>SIGLENCIA DO AGRAVO QUE POSSA ESTAR COL<br>SIGUENCIA DO AGRAVO QUE POSSA ESTAR COL<br>OU NELE INSERIR OU FAZER INSERIR DEC<br>IGAÇÃO OU ALTERAR A VERDADE SOBRE                            | Excluir<br>X<br>E VAGAS.<br>METENDO,<br>LARAÇÃO<br>E O FATO  |
| Lista de doc<br>Membro famili<br>2 MARIANA<br>1 TAVARES<br>1 MARIA<br>APARECIDA<br>6. Ler e confirma<br>ESTOU CIENTE<br>DECLARO QUE<br>CASO INFRINJA<br>ART. 299. OM<br>FALSA OU D.<br>JURIDICAMEN<br>CONCORDO CO                      | CUMENTOS ANE<br>ar<br>portaria-mec-09<br>capacitacao.pdf<br>INSTRUO NORMA<br>rositens a seguir<br>DE QUE OS(AS) ASSIST<br>AS INFORMAÇÕES DA<br>AS INFORMAÇÕES DA<br>AS INFORMAÇÕES DA<br>AS PRECEITOS DO AR<br>ITTIR, EM DOCUMENT<br>IVERSA DA QUE DE<br>ITE RELEVANTE.                               | Xados (clique no nome do documen<br>Documento<br>- 2006-define- cursos-de-<br>ATIVA N 2 - 2018 - a.pdf<br>TENTES SOCIAIS PODERÃO REALIZAR VISIT<br>NDAS NOS DOCUMENTOS DIGITAIS SÃO N<br>TIGO 299 DO CODIGO PENAL (FALSIDADI<br>TO PÚBLICO OU PARTICULAR, DECLAR/<br>EVIA SER ESCRITA, COM FIM DE PR                                                                                                    | to para visualiza-lo)<br>Data envio<br>03/01/2019 13:13<br>03/01/2019 13:12<br>CAS DOMICILIARES AOS<br>VERIDICAS, SENDO QUI<br>EIDEOLOGICA), TRANSI<br>UÇÃO QUE DELE DEVI<br>EJUDICAR DIREITO,<br>XCLUSIVAMENTE PARA | Tamanho       24107       70660       CANDIDATO       TENHO CON       CRITO ABAIXC       A CONSTAR, CRIAR OBR       A EQUIPE DI                      | Tipo<br>Certidão de Casamento<br>Boleto atualizado do Financiamento<br>Habitacional<br>S INGRESSANTES PELO SISTEMA DE RESERVA D<br>ISCIENCIA DO AGRAVO QUE POSSA ESTAR COI<br>DI NELE INSERIR OU FAZER INSERIR DEC<br>IGAÇÃO OU ALTERAR A VERDADE SOBRI<br>D PROCESSO SELETIVO/UFES.                                          | E VAGAS.<br>METENDO,<br>LARAÇÃO<br>E O FATO                  |
| Lista de doc<br>Membro famili<br>2 MARIANA<br>TAVARES<br>1 MARIA<br>1 APARECIDA<br>6. Ler e confirma<br>ESTOU CIENTE<br>DECLARO QUE<br>CASO INFRINJA<br>ART. 299. OM<br>FALSA OU D<br>JURIDICAMEN<br>CONCORDO CO<br>7. Encaminhar a co | CUMENTOS ANE<br>ar<br>portaria-mec-09<br>capacitacao.pdf<br>INSTRUO NORMA<br>r os itens a seguir<br>DE QUE OS(AS) ASSIST<br>AS INFORMAÇÕES DA<br>A OS PRECEITOS DO AR<br>INTIR, EM DOCUMENT<br>IVERSA DA QUE DE<br>ITE RELEVANTE.<br>OM OS TERMOS DO ED<br>documentação para a                        | Xados (clique no nome do documen<br>Documento<br>- 2006- define- cursos-de-<br>ATIVA N 2 - 2018 - a.pdf<br>TENTES SOCIAIS PODERÃO REALIZAR VISIT<br>ADAS NOS DOCUMENTOS DIGITAIS SÃO V<br>TIGO 299 DO CODIGO PENAL (FALSIDADI<br>TO PÚBLICO OU PARTICULAR, DECLAR,<br>EVIA SER ESCRITA, COM FIM DE PR<br>DITAL E EM DISPONIBILIZAR MEU E-MAIL E<br>equipe de analise                                          | to para visualiza-lo)<br>Data envio<br>03/01/2019 13:13<br>03/01/2019 13:12<br>AS DOMICILIARES AOS<br>(ERIDICAS, SENDO QUI<br>EIDEOLOGICA), TRANSO<br>ICÃO QUE DELE DEVI<br>EJUDICAR DIREITO,<br>XCLUSIVAMENTE PARA  | Tamanho       24107       70660       CANDIDATO       TENHO COI       CRITO ABAIXO       A CONSTAR, CRIAR OBR       A EQUIPE DI                      | Tipo<br>Certidão de Casamento<br>Boleto atualizado do Financiamento<br>Habitacional<br>SI INGRESSANTES PELO SISTEMA DE RESERVA D<br>ISCIENCIA DO AGRAVO QUE POSSA ESTAR COI<br>DI NELE INSERIR OU FAZER INSERIR DEC<br>IGAÇÃO OU ALTERAR A VERDADE SOBRE<br>D PROCESSO SELETIVO/UFES.                                         | Excluir<br>X<br>E VAGAS.<br>METENDO,<br>CLARAÇÃO<br>E O FATO |
| Lista de doc<br>Membro famili<br>2 MARIANA<br>TAVARES<br>1 MARIA<br>APARECIDA<br>6. Ler e confirma<br>ESTOU CIENTE<br>DECLARO QUE<br>CASO INFRINJA<br>ART. 299.00M<br>FALSA OU D<br>JURIDICAMEN<br>CONCORDO CO<br>7. Encaminhar a C    | CUMENTOS ANE<br>ar<br>portaria-mec-09<br>capacitacao.pdf<br>INSTRUO NORMA<br>rositens a seguir<br>DE QUE OS(AS) ASSIST<br>AS INFORMAÇÕES DA<br>A OS PRECEITOS DO AR<br>UTTIR, EM DOCUMENT<br>IVERSA DA QUE DE<br>UTE RELEVANTE.<br>OM OS TERMOS DO ED<br>documentação para a<br>Clique em Confirmar p | Xados (clique no nome do documen<br>Documento<br>- 2006- define- cursos-de-<br>ATIVA N 2 - 2018 - a.pdf<br>TENTES SOCIAIS PODERÃO REALIZAR VISTI<br>NDAS NOS DOCUMENTOS DIGITAIS SÃO O<br>TIGO 299 DO CODIGO PENAL (FALSIDADI<br>TO PÚBLICO OU PARTICULAR, DECLAR/<br>EVIA SER ESCRITA, COM FIM DE PR<br>DITAL E EM DISPONIBILIZAR MEU E-MAIL E<br>equipe de analise<br>para encertar a anexação de documento | to para visualiza-lo)<br>Data envio<br>03/01/2019 13:13<br>03/01/2019 13:12<br>AS DOMICILIARES AOS<br>VERIDICAS, SENDO QUI<br>EDEOLOGICAS, TRANSI<br>SCIUDICAR DIREITO,<br>XCLUSIVAMENTE PARA                        | Tamanho       24107       70660       CANDIDATO       TENHO COL       TENHO COL       CRITO ABAIX       A CONSTAR,       CRIAR OBE       A EQUIPE DI | Tipo<br>Certidão de Casamento<br>Boleto atualizado do Financiamento<br>Habitacional<br>S INGRESSANTES PELO SISTEMA DE RESERVA D<br>ISCIENCIA DO AGRAVO QUE POSSA ESTAR COI<br>SCIENCIA DO AGRAVO QUE POSSA ESTAR COI<br>D NELE INSERIR OU FAZER INSERIR DEC<br>IGAÇÃO OU ALTERAR A VERDADE SOBRI<br>D PROCESSO SELETIVO/UFES. | E VAGAS.<br>METENDO,<br>LARAÇÃO<br>E O FATO                  |

Após a confirmação, o candidato pode visualizar a lista de documentos.

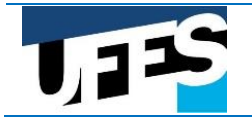

#### EXCLUSIVO PARA AS MODALIDADES L1, L2, L9 E L10

|    | sist                 | <b>្វិ</b> [ទា | SU 2018/1 -                     | Chamada regi          | ular]       |               |                    |       |                                                    |         |
|----|----------------------|----------------|---------------------------------|-----------------------|-------------|---------------|--------------------|-------|----------------------------------------------------|---------|
| С  | adastro              | Família        | Documentos                      | Andamento da          | Solicitação | Resultado     |                    |       |                                                    |         |
| En | ivio de              | docur          | nentação d                      | digital (apen         | las form    | ato PDF)      |                    |       |                                                    |         |
| 1  | Vao ha peno          | dēncias a      | té o momento.                   |                       |             |               |                    |       |                                                    |         |
| l  | _ista de             | docu           | mentos an                       | exados (cliqu         | e no nome d | o documento p | para visualiza-lo) |       |                                                    |         |
|    | 2 MARIANA<br>TAVARES | Tamillar<br>\  | portaria-mec-(<br>capacitacao.p | 09-2006-define-<br>df | cursos-de-  |               | 03/01/2019 13:13   | 24107 | Certidão de Casamento                              | Excluir |
|    | 1 MARIA<br>APARECIE  | A              | INSTRUO NOR                     | MATIVA N 2 - 20       | 018 - a.pdf |               | 03/01/2019 13:12   | 70660 | Boleto atualizado do Financiamento<br>Habitacional |         |
|    |                      |                |                                 |                       |             |               |                    |       |                                                    |         |
|    |                      |                |                                 |                       |             |               |                    |       |                                                    |         |

Durante os processos de Conferência dos documentos e de Análise socioeconômica, se for detectada a necessidade ou ausência de alguma documentação, a equipe poderá solicitar pendências que será enviada para o e- mail do candidato, que deverá acessar o portal para anexar os documentos solicitados. Isso deve ser feito na aba "Documentos".

As pendências constarão numa tabela, na aba Documentos. Seguir o mesmo processo de anexar todos os documentos solicitados e encaminhar o processo. É importante observar o prazo de envio da documentação solicitada. Não será possível enviar documentos relativos a pendências com o prazo expirado.

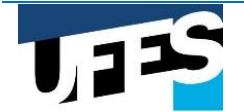

### EXCLUSIVO PARA AS MODALIDADES L1, L2, L9 E L10

|                          | sisu                                                                                   | [SISU 2018/                                                                                           | 1 - Cl                                                 | hamada regular]                                    |                                    |          |                                |                                                                      |                            |                                 |                |                  |
|--------------------------|----------------------------------------------------------------------------------------|----------------------------------------------------------------------------------------------------|--------------------------------------------------------|----------------------------------------------------|------------------------------------|----------|--------------------------------|----------------------------------------------------------------------|----------------------------|---------------------------------|----------------|------------------|
| Cadas                    | stro Famí                                                                              | lia Documen                                                                                           | tos /                                                  | Andamento da Solicit                               | ação Resultado                     |          |                                |                                                                      |                            |                                 |                |                  |
| nvic                     | de doo                                                                                 | umentaçã                                                                                              | io dis                                                 | gital (apenas f                                    | formato PDF                        | -)       |                                |                                                                      |                            |                                 |                |                  |
| Para                     | a enviar os d                                                                          | ocumentos, segu                                                                                       | ir os se                                               | guintes passos:                                    |                                    | /        |                                |                                                                      |                            |                                 |                |                  |
| 1.s<br>2.s<br>3.s<br>4.0 | elecionar o r<br>elecionar o t<br>elecionar o a<br>licar no bota<br><b>epetir os</b> p | membro da famil<br>ipo de document<br>arquivo do docun<br>io "Anexar docun<br>o <b>assos de 1</b> a 4 | ia a que<br>to;<br>nento P<br>nento";<br>I <b>para</b> | e se refere o document<br>DF;<br>cada documento qu | to;<br>Je for anexar;              |          |                                |                                                                      |                            |                                 |                |                  |
| 6. i                     | ndicar que <b>Confirm</b>                                                              | concorda<br>nar o envio da                                                                            | com os<br>docum                                        | s termos do edital e os<br>nentação para análise.  | itens de ciência;                  |          |                                |                                                                      |                            |                                 |                |                  |
|                          | <b>1.</b> Mer                                                                          | nbro familiar                                                                                         |                                                        | 2. Tipo (                                          | le documento                       |          |                                | 3. Arqu                                                              | ivo (Docume                | nto PDF máxim                   | o 2MB)         |                  |
| Sel                      | ecione o no                                                                            | one o nome:                                                                                           |                                                        |                                                    |                                    |          | Browse                         | lo file selec                                                        | ted.                       |                                 |                |                  |
| <b>4.</b><br>Per         | Anexar docu<br>ndência:                                                                | umento <mark>clique</mark><br>S                                                                       | neste b                                                | otão para anexar o d                               | ocumento selecion                  | ado      |                                |                                                                      |                            |                                 | $\hat{\nabla}$ |                  |
|                          | Dat                                                                                    | a                                                                                                    | Me                                                     | mbro familiar                                      |                                    |          | Descrição                      |                                                                      |                            | Situação                        | Praz           | 0                |
| 2                        | 03/01/                                                                                 | 2019 MARI                                                                                             | A APAR                                                 | RECIDA                                             | anexar certidã                     | o de n   | ascimento                      |                                                                      |                            | nova                            | 07/01/2019     |                  |
| 1                        | 03/01/                                                                                 | 2019 OZEI/                                                                                            | AS LOPI                                                | ES                                                 | item 4.2. carte                    | ira de t | trabalho                       |                                                                      |                            | nova                            | 07/01/2019     |                  |
| List                     | a de do                                                                                | cumentos                                                                                              | ane                                                    | xados (clique no r                                 | ome do document                    | o para   | visualiza-lo)                  |                                                                      |                            |                                 |                |                  |
| Me                       | embro fami                                                                             | liar                                                                                                  |                                                        | Documento                                          |                                    | D        | ata envio                      | Tamanho                                                              |                            | Тіро                            |                | Excluir          |
| 2 MA<br>TA               | ARIANA<br>VARES                                                                        | portaria-m<br>capacitaca                                                                              | ec-09-<br>ao.pdf                                       | -2006-define-curso                                 | os-de-                             | 03/0     | 01/2019 13:13                  | 24107                                                                | Certidão de Casamento      |                                 |                |                  |
| 1 AP                     | ARIA<br>ARECIDA                                                                        | INSTRUO N                                                                                             | ORMA                                                   | TIVA N 2 - 2018 -                                  | a.pdf                              | 03/0     | 01/2019 13:12                  | /2019 13:12 70660 Boleto atualizado do Financiamento<br>Habitacional |                            |                                 |                |                  |
| <b>6.</b> L              | er e confirm<br>Estou cient                                                            | ar os itens a seg<br>TE DE QUE OS(AS)                                                                 | uir<br>ASSIST                                          | ENTES SOCIAIS PODER                                | ÃO REALIZAR VISIT/                 |          | IICILIARES AOS C               |                                                                      | IS INGRESSANT              | ES PELO SISTEMA                 | DE RESERVA DE  | VAGAS.           |
|                          | CASO INFRIN                                                                            | JA OS PRECEITOS                                                                                       | DO AR                                                  | TIGO 299 DO CÓDIGO                                 | PENAL (FALSIDADE                   | IDEOLO   | OGICA), TRANSCR                | RITO ABAIX                                                           | D:                         | nontro que ro.                  |                |                  |
|                          | ART. 299. O<br>FALSA OU<br>IURIDICAME                                                  | MITIR, EM DOCU<br>DIVERSA DA Q<br>INTE RELEVANT                                                       | JMENTO<br>UE DE<br>E.                                  | O PÚBLICO OU PART.<br>VIA SER ESCRITA,             | ICULAR, DECLARAQ<br>COM FIM DE PRE | ÃO QU    | JE DELE DEVIA<br>AR DIREITO, C | CONSTAR<br>CRIAR OBF                                                 | , OU NELE IN<br>RIGAÇÃO OU | SERIR OU FAZER<br>ALTERAR A VER | INSERIR DECL   | ARAÇÃO<br>O FATO |
|                          | CONCORDO                                                                               | COM OS TERMOS                                                                                         | DO ED                                                  | ITAL E EM DISPONIBIL                               | IZAR MEU E-MAIL EX                 | CLUSIN   | /AMENTE PARA A                 | A EQUIPE D                                                           | O PROCESSO S               | ELETIVO/UFES.                   |                |                  |
| <b>7.</b> E              | ncaminhar a                                                                            | documentação                                                                                          | para a (                                               | equipe de anâlise                                  |                                    |          |                                |                                                                      |                            |                                 |                |                  |
| C                        | Confirmar                                                                              | Clique em Conf                                                                                        | irmar p                                                | ara encerrar a anexa                               | ão de documentos                   | 2        |                                |                                                                      |                            |                                 |                |                  |

Atenção! Anexar *TODOS* os documentos, um de cada vez, antes de clicar no botão Confirmar.

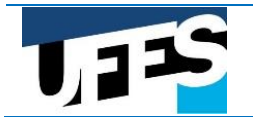

**Aba Resultado:** Quando o resultado for liberado, o candidato receberá um e- mail com o resultado da análise da documentação. Pode também ver o resultado na aba "Resultado".

| sisu [SISU 2018/1 - Chamada regular]                           |
|----------------------------------------------------------------|
| Cadastro Família Documentos Andamento da Solicitação Resultado |
| Resultado da análise                                           |
| Reserva de vagas - baixa renda: candidato optante              |
| Renda per Capita Auferida: R\$ 478.25                          |
| Deferimento inicial: Indeferido                                |
| Parecer do deferimento inicial:                                |
| apresentou documentação insuficiente                           |
|                                                                |
|                                                                |
|                                                                |
|                                                                |
| Deferimento após recurso:                                      |
| Parecer do recurso:                                            |
|                                                                |
|                                                                |
|                                                                |
|                                                                |
|                                                                |
| Parener detalhado:                                             |
| Forever decamado.                                              |
|                                                                |
|                                                                |
|                                                                |
|                                                                |
|                                                                |

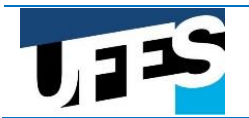

#### EXCLUSIVO PARA AS MODALIDADES L1, L2, L9 E L10

Após a disponibilização do resultado parcial, o candidato que não concordar com o resultado pode entrar com recurso durante o prazo estabelecido em edital. Para tanto, basta acessar o Portal do Candidato, entrar na aba Documentos, anexar a justificativa em formato PDF e os documentos que julgar necessário e encaminhar o processo.

| Cadastro                                                          | Família                                                                                                    | Documentos                                                                                 | Andamento d                                                    | a Solicitação                                          | Resultado                                      |                |                           |                  |                                        |                      |            |         |
|-------------------------------------------------------------------|----------------------------------------------------------------------------------------------------|--------------------------------------------------------------------------------------------|----------------------------------------------------------------|--------------------------------------------------------|------------------------------------------------|----------------|---------------------------|------------------|----------------------------------------|----------------------|------------|---------|
| Envio de                                                          | e docun                                                                                                    | nentação di                                                                                | gital (ape                                                     | enas form                                              | ato PDF)                                       |                |                           |                  |                                        |                      |            |         |
| Para envi                                                         | Para enviar os documentos, seguir os seguintes passos:                                                                                                    |                                                                                            |                                                                |                                                        |                                                |                |                           |                  |                                        |                      |            |         |
| 1. seleció<br>2. seleció<br>3. seleció<br>4. clicar r<br>5. repet | <ol> <li>selecionar o membro da familia a que se refere o documento;</li> <li>selecionar o tipo de documento;</li> <li>selecionar o arquivo do documento PDF;</li> <li>clicar no botão "Anexar documento";</li> <li>repetir os passos de 1 a 4 para cada documento que for anexar;</li> </ol> |                                                                                            |                                                                |                                                        |                                                |                |                           |                  |                                        |                      |            |         |
| 6. indica                                                         | r que COI                                                                                                    | ncorda com os                                                                              | s termos do ec                                                 | lital e os itens d                                     | le ciencia;                                    |                |                           |                  |                                        |                      |            |         |
| 7. CONTIFMAF o envio da documentação para analise.                |                                                                                                    |                                                                                            |                                                                |                                                        |                                                |                |                           |                  |                                        |                      |            |         |
| 1                                                                 | . Membro                                                                                                    | mbro familiar <b>2.</b> Tipo de documento                                                  |                                                                |                                                        |                                                |                |                           | <b>3.</b> Arquiv | vo (Documento PDF r                    | náximo 2MB           | 3)         |         |
| Selecion                                                          | ne o nome                                                                                                    | : ~                                                                                        | Selecione of                                                   | tipo:                                                  |                                                | $\sim$         | Browse No                 | o file selecte   | ed.                                    |                      |            |         |
| 4. Anex                                                           | 4. Anexar documento clique neste botão para anexar o documento selecionado                                                                                                    |                                                                                            |                                                                |                                                        |                                                |                |                           |                  |                                        | prazo par<br>recurso | ۍ<br>۲     | ጉ       |
| render                                                            | Data                                                                                                    | Membro                                                                                     |                                                                |                                                        |                                                | Descrição      |                           |                  | Situação                               | Pr                   | azo        |         |
| 3 0                                                               | 3/01/2019                                                                                                    | Candidato(a)                                                                               |                                                                | Anexar docur                                           | mentação de r                                  | recurs         | o de acordo co            | m o edital.      |                                        | nova                 | 07/01/2    | 019     |
| 2 0                                                               | 2 03/01/2019 MARIA APARECIDA                                                                                                    |                                                                                            |                                                                |                                                        | ão de nascime                                  | ento           |                           |                  |                                        | antiga               | 07/01/2019 |         |
| 1 0                                                               | 3/01/2019                                                                                                    | OZÉIAS LOPE                                                                                | S                                                              | item 4.2. cart                                         | eira de trabali                                | ho             |                           | antiga           | 07/01/2                                | 019                  |            |         |
| Lista d<br>Me                                                     | <mark>e docu</mark><br>mbro<br>niliar                                                                                                    | mentos ane                                                                                 | Xados (clia<br>Documa                                          | que no nome d<br>ento                                  | o documento j                                  | para vi<br>D   | isualiza-lo)<br>ata envio | Tamanho          | Ti                                     | ро                   |            | Excluir |
| 3 MARIAN                                                          | IA<br>S                                                                                                    | Relatorio deferido                                                                         | osDesaparec                                                    | idos(1).pdf                                            |                                                | 03/0           | 1/2019 13:27              | 3635             | Certidão de Casament                   | 0                    |            |         |
| 2 MARIAN                                                          | IA<br>S                                                                                                    | portaria-mec-09-<br>capacitacao.pdf                                                        | -2006-define                                                   | e-cursos-de-                                           |                                                | 03/0           | 1/2019 13:13              | 24107            | Certidão de Casamento                  |                      |            |         |
| 1 MARIA<br>APAREC                                                 | IDA                                                                                                    | INSTRUO NORMA                                                                              | TIVA N 2 - 3                                                   | 2018 - a.pdf                                           |                                                | 03/0           | 1/2019 13:12              | 70660            | Boleto atualizado do F<br>Habitacional | inanciament          | 0          |         |
| 6. Ler e c<br>ESTOU<br>DECLA<br>CASO<br>ART. 2<br>FALSA           |                                                                                                    |                                                                                            |                                                                |                                                        |                                                |                |                           |                  |                                        |                      |            |         |
|                                                                   | 299. OMITI<br>A OU DIVE<br>DICAMENTE                                                                                                    | IR, EM DOCUMENT<br>ERSA DA QUE DE<br>ERELEVANTE.                                           | O PUBLICO O<br>VIA SER ESI<br>DITAL E EM DISI                  | U PARTICULAF<br>CRITA, COM I<br>PONIBILIZAR M          | R, DECLARAÇA<br>FIM DE PREJU<br>EU E-MAIL EXCI | UDICA<br>UDICA | MENTE PARA A              | RIAR OBRI        | IGAÇÃO OU ALTERAR                      | A VERDADE            | SOBRE      | 0 FATO  |
|                                                                   | 299. omiti<br>A OU DIVE<br>DICAMENTE<br>CORDO COM                                                                                                    | R, EM DOCUMENT<br>RSA DA QUE DE<br>RELEVANTE,<br>OS TERMOS DO ED                           | o publico o<br>VIA SER ESI<br>DITAL E EM DIS<br>equipe de ana  | U PARTICULAF<br>CRITA, COM I<br>PONIBILIZAR M<br>alise | R, DECLARAÇA<br>FIM DE PREJU<br>EU E-MAIL EXCI | UDICA          | MENTE PARA A              | RIAR OBRI        | IGAÇÃO OU ALTERAR                      | A VERDADE            | SOBRE      | 0 FATO  |
| JURID                                                             | 299. OMITI<br>A OU DIVE<br>DICAMENTE<br>CORDO COM<br><b>LINHAR A COM</b>                                                                                                    | IR, EM DOCUMENT<br>IRSA DA QUE DE<br>I RELEVANTE.<br>I OS TERMOS DO ED<br>Umentação para a | O PUBLICO O<br>VIA SER ESI<br>DITAL E EM DISI<br>equipe de ana | U PARTICULAR<br>CRITA, COM I<br>PONIBILIZAR M<br>Nise  | R, DECLARAÇA<br>FIM DE PREJU<br>EU E-MAIL EXCI | UDICA          | AMENTE PARA A             | RIAR OBŔI        | IGAÇÃO OU ALTERAR                      | A VERDADE            | SOBRE      | o fato  |

Atenção! Anexar *TODOS* os documentos, um de cada vez, antes de clicar no botão Confirmar.